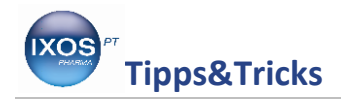

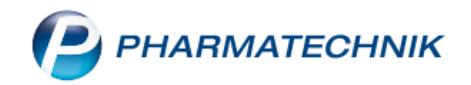

## **Optimale Nutzung der Online-Anfrage**

Im Apothekenalltag ist es immer wieder von großem Nutzen, die Verfügbarkeit eines oder mehrerer Arzneimittel beim Großhandel oder auch bei Direktlieferanten schnell überprüfen zu können. Durch die Internetanbindung Ihrer EDV und die praktische Funktion **Online-Anfrage** in IXOS ist das jederzeit unkompliziert möglich.

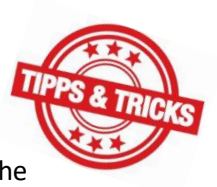

Wir zeigen Ihnen hier, wie Sie diese Funktion optimal konfigurieren und nutzen können.

## Durchführung einer Online-Anfrage

Eine Anfrage können Sie sowohl in der Artikelverwaltung als auch in den Warenkörben der Warenlogistik starten. Wählen Sie dafür die **Online Anfrage – Alt+F6** aus. Auch per Rechtsklick auf einen Artikel in der Artikelverwaltung lässt sich die Funktion im Kontextmenü aufrufen.

| Ş           | Artikelsuche                                                                                                    |                      |               |                   |                         |                               |              | ₿ <u>₽</u>              | ? © @ ×       |
|-------------|----------------------------------------------------------------------------------------------------|----------------------|---------------|-------------------|-------------------------|-------------------------------|--------------|-------------------------|---------------|
|             | Artikelbezeichnung <aliud< th=""><th>-</th><th></th><th></th><th></th><th>lhr</th><th>e Suchanfrag</th><th>e führt zu mehr als 5</th><th>00 Treffern.</th></aliud<> | -                    |               |                   |                         | lhr                           | e Suchanfrag | e führt zu mehr als 5   | 00 Treffern.  |
|             | Filterkriterien Typ: Alle Artikel /Suche: Star                                                                                                    | dard /Anbie          | eter: ALIUD   |                   |                         |                               |              |                         |               |
| <u>1</u> St | tandard <u>2</u> Anbieter <u>3</u> Lagerort <u>4</u> L                                                                                                    | angname              | <u>5</u> Frei | <u>6</u> Frei     | <u>7</u> Frei           | <u>Filialen &amp; Partner</u> |              |                         |               |
|             | Artikelbezeichnung                                                                                                    | DAR                  | Einheit NP    | PZN               | Anbieter                | VK                            |              | Status                  |               |
|             | ABACAVIR/LAMIVUD AL600/300                                                                                                    | FTA                  | 30St N2       | 1309311           | 5 ALIUD Phar            | ma <b>K</b> 583,34            |              |                         |               |
|             | ABACAVIR/LAMIVUD AL600/300                                                                                                    | FTA                  | 3X30St N3     | 1309350           | 0 ALIUD Phar            | ma € 1.729,75                 |              |                         |               |
|             | ACARBOSE AL 50MG TAB                                                                                                    | TAB                  | 21St N1       | 0180866           | 1 ALIUD Phar            | ma € 17,11                    |              |                         |               |
|             | ACARBOSE AL 50MG TAB                                                                                                    | TAB                  | 105St N2      | 0181327           | 7 ALIUD Phar            | ma € 31,51                    |              |                         |               |
|             | ACARBOSE AL 100MG TAB                                                                                                    | TAB                  | 21St N1       | 0181330           | 8 ALIUD Phar            | ma € 18,54                    |              |                         |               |
|             | ACARBOSE AL 100MG TAB                                                                                                    | TAB                  | 105St N2      | 0181331           | 4 ALIUD Phar            | ma € 36,63                    | ⊒,           | +                       |               |
|             | ACEMETACIN STADA 30MG HKP                                                                                                    | НКР                  | 20St N1       | 1114048           | 3 ALIUD Phar            | ma € 12,59                    | fI           |                         |               |
|             | ACEMETACIN STADA 30MG HKP                                                                                                    | НКР                  | 50St N2       | 1114050           | 8 ALIUD Phar            | ma € 14,67                    | fI           |                         |               |
|             | ACEMETACIN STADA 30MG HKP                                                                                                    | НКР                  | 100St N3      | 1114051           | 4 ALIUD Phar            | ma € 17,46                    | f I          |                         |               |
|             | ACEMETACIN STADA 60MG HKP                                                                                                    | НКР                  | 20St N1       | 1114052           | 0 ALIUD Phar            | ma € 13,97                    | f I          |                         |               |
|             | ACEMETACIN STADA 60MG HKP                                                                                                    | НКР                  | 50St N2       | 1114053           | 7 ALIUD Phar            | ma € 17,47                    | f I          |                         |               |
|             | ACEMETACIN STADA 60MG HKP                                                                                                    | НКР                  | 100St N3      | 1114054           | 3 ALIUD Phar            | ma € 23,50                    | fI           |                         |               |
|             | ACICLOSTAD 50MG PRO 1G CRE                                                                                                    | CRE                  | 2g N1         | 1083809           | 8 ALIUD Phar            | ma € 12,19                    | f            |                         |               |
| <b>\$</b>   | ACICLOSTAD 50MG PRO 1G CRE                                                                                                    | CRE                  | 5g N2         | 1083810           | 6 ALIUD Phar            | ma € 13,57                    | f            |                         |               |
|             | ACICLOSTAD 50MG PRO 1G CRE                                                                                                    | CRE                  | 20g N3        | 1083813           | 5 ALIUD Phar            | ma € 20,97                    | f            |                         |               |
|             | ACICLOVIR AL 200                                                                                                    | TAB                  | 25St N1       | 0734227           | 0 ALIUD Phar            | ma € 14.04                    | fI           |                         | <u></u>       |
| Strg        | Onlinehilfe                                                                                                    | Sonden-<br>eigensch. | Taxieren      | Online<br>Anfrage | Online Ab<br>Bestellung | schreiben Alterna<br>Medi     | ative<br>zin | Dubletter<br>bearbeiter | Einstellungen |
| Alt         | Alt+F1 Alt+F3                                                                                                    | Alt+F4               | Alt+F5        | Alt+F6            | Alt+F7                  | Alt+F8 Alt+                   | F9           | Alt+F11                 | Alt+F12       |

Im folgenden Dialogfenster entscheiden Sie, ob Sie nur den gewählten Artikel oder die gesamte Trefferliste (bis zu 50 Artikeln) online nachfragen möchten.

| Warenlogistik > Online-Anfrage/Bestellung 💦 👔 🕐                                                                                 |
|----------------------------------------------------------------------------------------------------|
| Für welche Artikelpositionen möchten Sie eine Online-Anfrage<br>beim Großhandel durchführen?<br>Ausgewählte Artikelposition(en) |
| Trefferliste (max. 50 Artikelpositionen anfragbar)                                                                              |
| OK Abbrechen                                                                                                    |
| F12 Esc                                                                                                    |

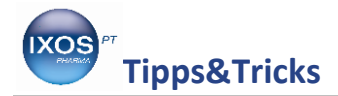

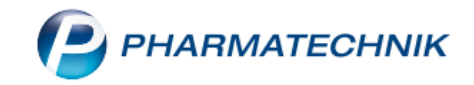

Sie erhalten nun im Detailbereich das Ergebnis Ihrer Anfrage. Sie können in der Spalte **Mg.** die gewünschte Menge des Artikels ändern und mit Enter bestätigen. Die Anfrage wird dann erneut durchgeführt. Die Verfügbarkeit der Artikel wird mit farbigen Symbolen dargestellt, z. B.:

- Der Artikel ist in der gewünschten Menge lieferbar
- Oer Artikel ist im Verbund lieferbar
- Sine Teilmenge ist lieferbar
- Der Artikel ist per Dispo lieferbar
- Der Artikel ist nicht lieferbar

| Artikelbe<br>Fi | ezeichnung <a<br>Iterkriterien Typ</a<br> | aliud<br>p: Alle Artikel | /Suche: St | • Anbieter        | : ALIUD       | Ihre S        | uchanfrage fü | ihrt zu mehr als f   | i00 Treffern. |  |
|-----------------|-------------------------------------------|--------------------------|------------|-------------------|---------------|---------------|---------------|----------------------|---------------|--|
| Standard        | 2 Anbieter                                | <u>3</u> Lager           | ort 4      | <u>1</u> Langname | <u>5</u> Frei | <u>6</u> Frei | ZF            | rei <u>F</u> ilialen | & Partner     |  |
| Artike          | lbezeichnung                              |                          | DAR        | Einheit NP        | PZN           | Anbieter      | VK            | Statu                | IS            |  |
| - ABACA         | AVIR/LAMIVUD                              | AL600/300                | FTA        | 30St N2           | 13093115      | ALIUD Pha     | 604,98        |                      |               |  |
|                 | AVIR/LAMIVUD                              | AL600/300                | FTA        | 3X30St N3         | 13093500      | ALIUD Phar    | 1.794,70      |                      |               |  |
|                 | BOSE AL 50MG 1                            | ТАВ                      | TAB        | 21St N1           | 01808661      | ALIUD Phar    | 17,11         |                      |               |  |
|                 | BOSE AL 50MG 1                            | ТАВ                      | TAB        | 105St N2          | 01813277      | ALIUD Pha     | 31,51         |                      |               |  |
| ACAR            | BOSE AL 100MG                             | i TAB                    | TAB        | 21St N1           | 01813308      | ALIUD Phar    | 18,54         |                      |               |  |
| Mg. Ar          | tikelbezeichnun                           | a DAR                    | Einheit    | Anbieter          | PZ            | 'N            | Alliance      | Gehe MSV             | Anbieter      |  |

## Konfigurieren der Online-Anfrage

In der Regel möchten Sie einen Artikel nicht nur bei einem, sondern bei mehreren Großhändlern und eventuell auch Direkthändlern erfragen. Deshalb erscheinen die Anfrageergebnisse idealerweise in mehreren geordneten Spalten, die Sie entsprechend ihrer Apothekenpraxis optimal anpassen können.

Um einen Lieferanten (Großhändler oder Direkthändler) in die Online-Anfrage aufzunehmen, gehen Sie in die Kontakte, auf die Seite Warenlogistik und wählen Sie den Reiter Lieferant aus. Suchen Sie den gewünschten Lieferanten über das Suchfeld aus.

| I Kontakte            |                                    |  |       | [         | ₽ <u>₽</u> <u>?</u> © <u>@</u> | × |  |  |  |  |  |
|-----------------------|------------------------------------|--|-------|-----------|--------------------------------|---|--|--|--|--|--|
| Name G                | HE 🔹                               |  |       |           |                                |   |  |  |  |  |  |
| Filterkriterien       |                                    |  |       |           |                                |   |  |  |  |  |  |
| <u>K</u> unde         | 🔥 Lieferant 🚔 Anbieter Außendienst |  |       |           |                                |   |  |  |  |  |  |
| <u>W</u> arenlogistik | Name                               |  | PLZ   | Ort       | Telefon                        |   |  |  |  |  |  |
|                       | Gehe MSV3 2.0                      |  | 82541 | Starnberg |                                |   |  |  |  |  |  |
| <u>A</u> rzt          |                                    |  |       |           |                                |   |  |  |  |  |  |

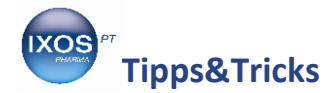

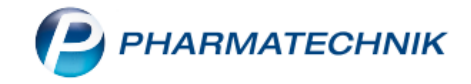

Wählen Sie Kontaktdetails – F8 und in der Navigationsleiste den Eintrag Sendeparameter aus. Tragen Sie unter Online-Anfrage/Bestellung die Online-Zugangsdaten ein, die Sie von ihrem

Großhändler oder Direktanbieter erhalten haben.

Mit **Online-Anfr. Sortierung – F11** können Sie dabei auch die Spaltenreihenfolge in der Online-Anfrage nach Ihren Wünschen festlegen.

| Kontakte >               | Lieferant |               |               |                  |             |              |       |           | ð £        | . 🖵 ?            | © & ×      |
|--------------------------|-----------|---------------|---------------|------------------|-------------|--------------|-------|-----------|------------|------------------|------------|
| Name                     |           |               |               |                  |             |              | PLZ   | Ort       | Telefonnum | mer              | <b>▲</b> 1 |
| Gehe MSV3 2.0            |           |               |               |                  |             |              | 82541 | Starnberg |            |                  | ▼ 1        |
| <u>S</u> tammdaten       | Sendepa   | rameter       |               |                  |             |              |       |           |            |                  |            |
| Sendeparameter           | R         |               | Parameter     |                  |             |              |       |           |            |                  |            |
|                          |           | Se            | endeprotokoll | MSV3 2.0         |             | *            |       |           |            |                  |            |
| <u>L</u> ieferparameter  |           | Li            | eferanten-IDF | 1010101          |             |              |       |           |            |                  |            |
|                          |           | Standar       | d-Auftragsart | Normal-Auft      | trag        | -            |       |           |            |                  |            |
| <u>V</u> ertragsdaten    |           | Standard-Auf  | ragskennung   |                  |             |              |       |           |            |                  |            |
| K <u>o</u> nditionen     |           | Sendete       | lefonnummer   |                  |             |              |       |           |            |                  |            |
| A <u>n</u> gebotslisten  |           | Online-Anfrag | e/Bestellung  |                  |             |              |       |           |            |                  |            |
|                          |           | MSV3-E        | ienstanbieter | MSV3 Demo        |             | -            |       |           |            |                  |            |
| <u>E</u> instellungen    |           | 1             | liederlassung |                  |             |              |       |           |            |                  |            |
| Zahlunggyorkohr          |           | Ben           | utzerkennung  |                  |             |              |       |           |            |                  |            |
| Zamungsverkem            |           |               | Passwort      |                  |             |              |       |           |            |                  |            |
| Anschriften              |           | N             | 1SV3-Anfrage  | ~                |             |              |       |           |            |                  |            |
|                          |           | MS            | /3-Bestellung | ~                |             |              |       |           |            |                  |            |
| <u>K</u> lassifikationen |           |               |               | anbieterspezifis | che Spalte  |              |       |           |            |                  |            |
|                          |           |               | [             | Verb             | indungstest |              |       |           |            |                  |            |
|                          |           |               |               |                  |             |              |       |           |            |                  |            |
|                          |           |               |               |                  |             |              |       |           |            |                  |            |
|                          |           |               |               |                  |             |              |       |           |            |                  |            |
| Strg Speichern           | Suchen    | Neu           | Löschen       |                  | Info        | Kontaktrolle |       | Drucken   | C          | nline Anfr.      |            |
| Alt F1                   | F2        | F3            | F4            |                  | F6          | ändern<br>F7 |       | F9        |            | ortierung<br>F11 |            |

Zum Sortieren der Spaltenreihenfolge öffnet sich ein neues Fenster, in dem Sie die Lieferanten einzeln auswählen und mit an die gewünschten Stellen in der Rangfolge nach oben oder unten schieben können. Bestätigen Sie die eingestellte Rangfolge mit **OK – F12**.

| Bevorzugte OVA-Lieferanten                                                                                           |          |                                  |         |          |          |                |       |
|----------------------------------------------------------------------------------------------------|----------|----------------------------------|---------|----------|----------|----------------|-------|
| Bitte legen Sie die Rangfolge (Rang 1-10) Ihrer bevorzugten<br>Lieferanten für die Onlineverfügbarkeitsanfrage fest. | 1        |                                  |         |          | Å L      | . <u>.</u> ? © | द्ध × |
|                                                                                                    |          | <u>Z</u> Frei <u>F</u> ilialen & | Partner |          |          |                |       |
| Rang Name                                                                                                    | PZN      | Anbieter                         | VK      |          | Status   |                | -     |
| 1 Gehe MSV3 2.0                                                                                                    | 00997536 | RATIOPHARM G                     | 12,92   | f        |          |                |       |
| 2 Alliance                                                                                                    | 00997559 | RATIOPHARM G                     | 13,85   | <b>e</b> | +        |                | =     |
| 3 <anbieter></anbieter>                                                                                              | 00997565 | RATIOPHARM (                     | 15,89   | <b>.</b> | 11 👼     |                | 臺     |
|                                                                                                    | 00997588 | RATIOPHARM G                     | 13,48   | -        | +        |                |       |
|                                                                                                    | 00997594 | RATIOPHARM G                     | 14,70   | f        |          |                |       |
|                                                                                                    | 00997631 | RATIOPHARM (                     | 17,33   | <b>B</b> | 11 🖏     |                | ā     |
|                                                                                                    |          |                                  |         |          |          |                |       |
|                                                                                                    |          | _                                | _       | Gehe MS\ | Alliance | Anbieter       |       |
|                                                                                                    |          |                                  |         | <u> </u> | <u></u>  |                |       |
|                                                                                                    |          |                                  |         |          |          |                |       |
|                                                                                                    |          |                                  |         |          |          |                |       |
| OKA                                                                                                    | obrechen |                                  |         |          |          |                |       |
|                                                                                                    | borechen |                                  |         |          |          |                |       |
| F12                                                                                                    | Esc      |                                  |         |          |          |                |       |

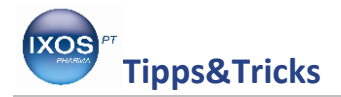

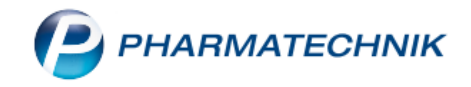

## Die Spalte "Anbieter"

In der Online-Anfrage findet sich neben den Spalten für die so eingestellten Lieferanten auch eine Spalte **Anbieter**.

| Mg. | Artikelbezeichnung    | DAR | Einheit | Anbieter          | PZN      | Alliance | Gehe MSV | Anbieter |
|-----|-----------------------|-----|---------|-------------------|----------|----------|----------|----------|
|     | ABACAVIR/LAMIVUD AL60 | FTA | 30St    | ALIUD Pharma GmbH | 13093115 | 0        | 0        | 0        |
|     |                       |     |         |                   |          |          |          |          |

In dieser Spalte wird, sofern möglich, direkt beim Hersteller bzw. Vertrieb des gewünschten Artikels angefragt. Die Spalte ist also keinem festen Anbieter zugewiesen, sondern artikelspezifisch – z. B. wird bei Aliud angefragt, ob Bisoprolol AL lieferbar ist, jedoch bei ratiopharm für Bisoprolol ratiopharm.

Diese anbieterspezifische Suche wird nur bei Anbietern durchgeführt, die auch mit der Kontaktrolle Lieferant versehen sind und bei denen zusätzlich Sendeparameter für die Online-Anfrage hinterlegt sind. Eine Online-Anfrage ist schließlich nur von Nutzen, wenn Sie bei dem betreffenden Anbieter auch bestellen können und wollen. Das Symbol 🔇 in der **Anbieter**-Spalte einer Online-Anfrage zeigt an, dass noch keine Sendeparameter bei dem Anbieter des Artikels vorliegen.

| 50St N2    | j 😼 🌫    | 2,25 * | 12,95 🚭 f I | +        |          |   |
|------------|----------|--------|-------------|----------|----------|---|
| 100St N3   | 1. 3     | 3,17 * | 14,11 🛃 💷   | 1 取      |          | 클 |
|            |          |        |             |          |          | - |
|            | PZN      |        | Gehe MSV    | Alliance | Anbieter |   |
| harma GmbH | 01983619 |        | <b>Ø</b>    | <b>S</b> | 8        |   |
|            |          |        |             |          |          |   |

Bei Lieferanten, die gleichzeitig die Kontaktrolle Anbieter haben, wie Aliud in unserem Beispiel, gibt es anders als bei reinen Lieferanten (wie Großhändlern) zusätzlich eine Checkbox **anbieterspezifische Spalte**. Damit würde zusätzlich zur artikelspezifischen Anbieterspalte und den für die Online-Anfrage bereits konfigurierten Großhändlern eine separate Spalte für diesen Anbieter erscheinen. Für jeden Artikel wird dann zusätzlich bei diesem Anbieter angefragt – unabhängig davon, von welchem Anbieter der Artikel ist.

| Online-Anfrage/Bestellung |                            |
|---------------------------|----------------------------|
| MSV3-Dienstanbieter       | MSV3 ALIUD PHARMA (Test)   |
| Niederlassung             |                            |
| Benutzerkennung           | 9999991                    |
| Passwort                  | ******                     |
| MSV3-Anfrage              |                            |
| MSV3-Bestellung           | $\checkmark$               |
|                           | anbieterspezifische Spalte |

7

In der Regel ist es nicht sinnvoll, diese Option zu verwenden: Ein Artikel von ratiopharm wird ohnehin nicht von Aliud, wie in unserem Beispiel, lieferbar sein. Auch im Sinne der Übersichtlichkeit möchte man die Anzahl der Spalten auf ein sinnvolles Maß begrenzen.

Die Option ist nur für Sonderfälle vorgesehen, wie zum Beispiel, wenn ein Großhändler versehentlich auch mit der Kontaktrolle Anbieter versehen wurde. Mit dem Anhaken der Checkbox **anbieterspezifische Spalte** kann man dann sicherstellen, dass auch bei diesem Großhändler grundsätzlich angefragt wird.

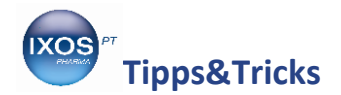

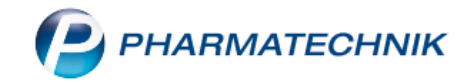

Das Ergebnis einer Online-Anfrage unter Verwendung der anbieterspezifischen Spalte (hier am Beispiel Aliud) sieht dann wie an folgenden Beispielen dargestellt aus:

a) Artikel eines anderen Herstellers: lieferbar bei beiden Großhändlern, nicht lieferbar bei Aliud, keine Anfrage beim Hersteller (hier Biogen) möglich

| Intikelsuche                |                         |                |                  |                  |        |               |               |                      |           | ß   | <u> </u> | ? ©     | ব্র ×   |
|-----------------------------|-------------------------|----------------|------------------|------------------|--------|---------------|---------------|----------------------|-----------|-----|----------|---------|---------|
| Artikelbezeich<br>Filterkri | iterien Typ: Alle Artik | kel /Suche: St | ▼ C              |                  |        |               |               |                      |           |     |          |         |         |
| <u>1</u> Standard <u>2</u>  | Anbieter <u>3</u> La    | gerort :       | <u>4</u> Langnar | me <u>5</u> Frei |        | <u>6</u> Frei | <u>7</u> Frei | i <u>F</u> ilialen a | & Partner |     |          |         |         |
| Artikelbe                   | zeichnung               |                | DAR              | Einheit NP       |        | PZN           | Anbieter      | V                    | К         |     | Status   |         | <b></b> |
| TYSABRI :                   | 300MG                   |                | IFK              | 1St N1           | 0      | 10022215      | Abacus Med    | dici 2.151,4         | 2         |     |          |         | E       |
| TYSABRI :                   | 300MG                   |                | IFK              | 1St N1           |        | 10949923      | BB FARMA      | S.R. 2.380,3         | 7         |     |          |         |         |
| TYSABRI                     | 300MG                   |                | IFK              | 1St N1           |        | )3297934      | INOPHA Gr     | nb) 2.137,2          | 9         |     |          |         |         |
| TYSABRI :                   | 300MG (20MG/ML)         |                | IFK              | 1St kA           |        | )4971976      | Biogen Gml    | bH 2.153,2           | 7 🔩       | 4   | ÷        |         |         |
| TYSABRI                     | 300MG 20MG/ML           |                | IFK              | 1St N1           |        | 0295656       | CC-PHARM      | A 🖸 2.153,2          | 2         |     |          |         |         |
| AV 🔤 TYSABRI :              | 300MG (20MG/ML)         |                | IFK              | 1St N1           |        | )9643604      | European Pl   | ha <b>)</b> 2.152,0  | 4         |     |          |         | -       |
| Mg. Artikelb                | ezeichnung D.           | AR Einheit     | Anbiete          | r                | PZN    |               |               | Gehe MS              | Alliance  | Ant | pieter   | ALIUD P | h       |
| 1 TYSABRI                   | 300MG (20MG/MLIF        | < 1St          | Biogen (         | GmbH             | 049719 | 76            |               | 0                    | 0         |     | 8        | •       |         |

b) Artikel von Aliud: im Verbund lieferbar von Gehe, lieferbar bei Alliance, lieferbar bei Aliud. Die Anbieterspalte wird hier mit 🔊 markiert – der Anbieter Aliud hat eine eigene Spalte und muss nicht ein zweites Mal angefragt werden.

| I Art          | ikelsuche                                                             |                   |               |               |               |                               | Ē  |         | ? © ਯ    | × |
|----------------|-----------------------------------------------------------------------|-------------------|---------------|---------------|---------------|-------------------------------|----|---------|----------|---|
| A              | Artikelbezeichnung OMEPR<br>Filterkriterien Typ: Alle Artikel /Suche: |                   |               |               |               |                               |    |         |          |   |
| <u>1</u> Stand | lard <u>2</u> Anbieter <u>3</u> Lagerort                              | <u>4</u> Langname | <u>5</u> Frei | <u>6</u> Frei | <u>7</u> Frei | <u>Filialen &amp; Partner</u> |    |         |          |   |
|                | Artikelbezeichnung                                                    | DAR               | Einheit NP    | Info          | EK            | VK                            |    | Status  |          | • |
|                | OMEPRAZOL AL 40 MG KMR                                                | НКМ               | 90St kA       | i. 😕          | 11,40         | 24,10                         | fI |         |          |   |
|                | OMEPRAZOL AL 40 MG KMR                                                | НКМ               | 100St N3      | i. 😕          | 17,69 *       | 27,87 🛃                       | fI | +       | (        |   |
| e 🖓 🗉          | OMEPRAZOL AL T 20                                                     | TMR               |               |               | 3,69          | 14,65                         |    |         |          |   |
| AV 🗆           | OMEPRAZOL AL T 20                                                     | TMR               | 50St N2       | i             | 5,60          | 16,99                         | fI |         |          |   |
| ۵ 🔍            | OMEPRAZOL AL T 20                                                     | TMR               | 60St N2       | i. 😕          | 6,77          | 18,42                         | fI |         |          |   |
|                | OMEPRAZOL AL T 20                                                     | TMR               | 100St N3      | i, 😕          | 10,48         | 22,97                         | fI |         |          |   |
|                | _                                                                     |                   |               |               |               |                               |    |         |          | • |
|                | Mg. Artikelbezeichnung DAR Einheit                                    | Anbieter          | PZ            | N             | Gehe          | MSV Alliance                  | A  | nbieter | ALIUD Ph |   |
|                | 1 OMEPRAZOL AL T 20 TMR 100St                                         | ALIUD Pharr       | na GmbH 022   | 53001         |               | 2 0                           |    | 0       | <b>S</b> |   |